## 

## Here's How To Process a payment Online

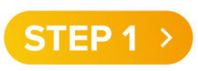

Login to MiDIRECTV. (If you do not have a MiDIRECTV account, you must register. Click **Register Now** on the right side of the screen, enter the required info and click the blue register button.

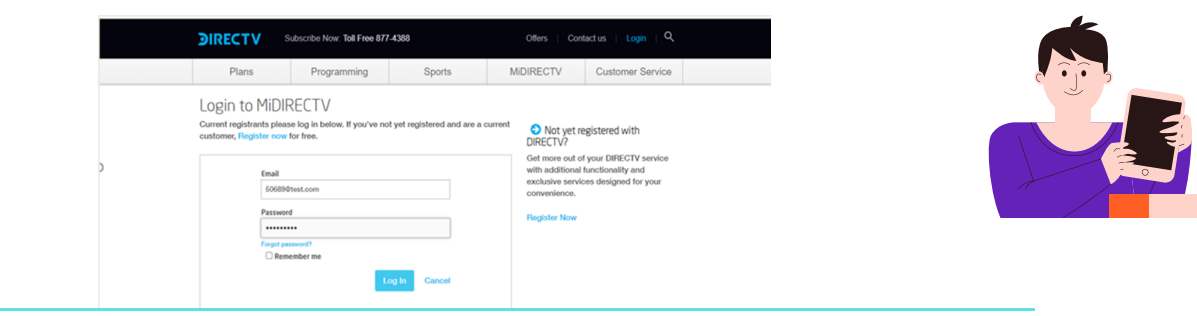

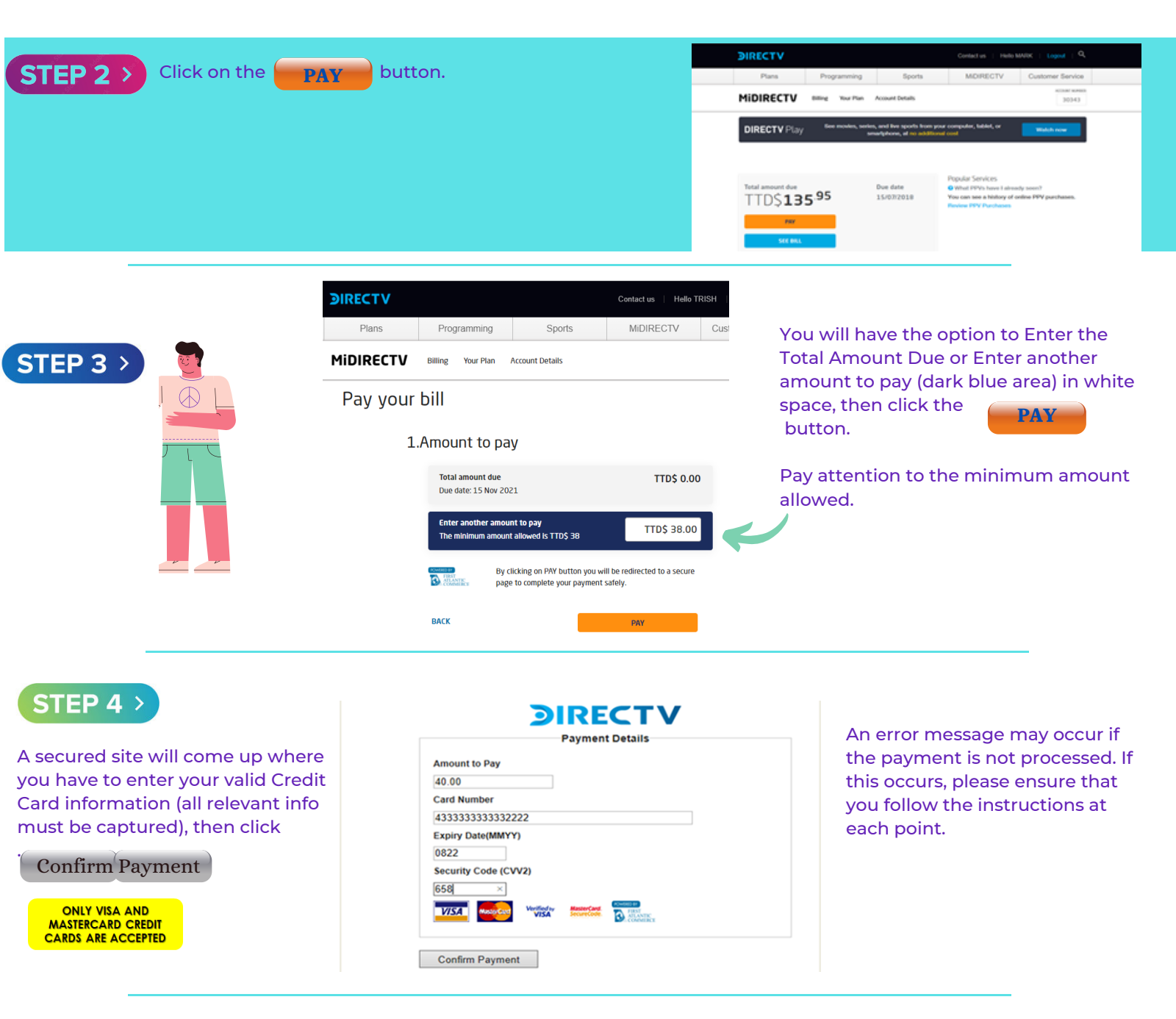

| 87 |  |  |
|----|--|--|
|    |  |  |
|    |  |  |

Once the payment is successful. Press F5 to refresh the page or Click on "Go to MIDIRECTV" to see updated balance.

| MIDIRECTV Billing Your Plan Account Details                                 |  |                                                               |                                                                                                    |  |  |  |
|-----------------------------------------------------------------------------|--|---------------------------------------------------------------|----------------------------------------------------------------------------------------------------|--|--|--|
| Successful Payment                                                          |  | DIRECTV                                                       | Contact us   Helio MARK   Logout   Q                                                                                                    |  |  |  |
| Your payment was successful.We remind you that the payment may take up to 3 |  | Plans Programming                                             | Sports MiDIRECTV Customer Service                                                                                                    |  |  |  |
| hours to be credited in our systems.<br>Thank you very much                 |  | MIDIRECTV Billing Your Plan Acc                               | ount Details 30343                                                                                                    |  |  |  |
| PAYMENT DETAILS                                                             |  | MARK VASCONCELLOS Account Number: 30343  View account details |                                                                                                    |  |  |  |
| Date: 18/2/2021<br>Amount: TTDS 40<br>ID:                                   |  | TTD\$ <b>95</b> .95                                           | e date Phoponal Services<br>9 What FPV have I almostly seen?<br>707/2018 You can see a history of online PPV purchases.<br>Review PPV Purchases |  |  |  |

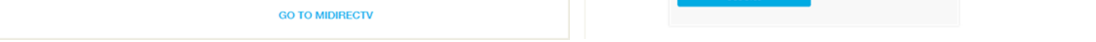

STEP 6 >

If the payment is declined, the message below will be shown. There will be no charge to the credit card. Please contact your bank directly

| Plans     | Programming                | Sports          | MIDIRECTV | Customer Service         |          |
|-----------|----------------------------|-----------------|-----------|--------------------------|----------|
| MiDIRECTV | Billing Your Plan          | Account Details |           | ACCOUNT NUMBER:<br>30343 |          |
|           | Your transaction was decli | ned.            |           |                          | Martin 1 |

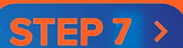

Be sure to check your final screen message as any credit and outstanding balances will be shown in orange font (see below). If there is an outstanding balance, please be reminded that invoices are due the 15th of each month.

| Zero Balance              |          | Credit Balan                       | ace      | Amou             | nt Due               |
|---------------------------|----------|------------------------------------|----------|------------------|----------------------|
| Total amount due          | Due date | Total amount due                   | Due date |                  |                      |
| You are up to date        | 11/15/21 | You are up to date                 |          | Total amount due | Due date<br>04/15/21 |
| Your balance is TTD\$0.00 |          | • You have a credit of TTD\$168.40 |          |                  |                      |
| PAY                       |          | PAY                                |          | РАҮ              |                      |
| SEE BILL                  |          | SEE BILL                           |          | SEE BILL         |                      |

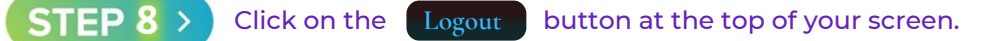

| <b>JIRECTV</b> |             |        | Contact us   Hello// Logout   Q |                  |  |
|----------------|-------------|--------|---------------------------------|------------------|--|
| Plans          | Programming | Sports | MIDIRECTV                       | Customer Service |  |

## You are completed!